DRAFT User's Guide

WDE1000 CardBus Adaptor WDE1100 Mini PCI Card

6802978C75-A

MOTOROLA

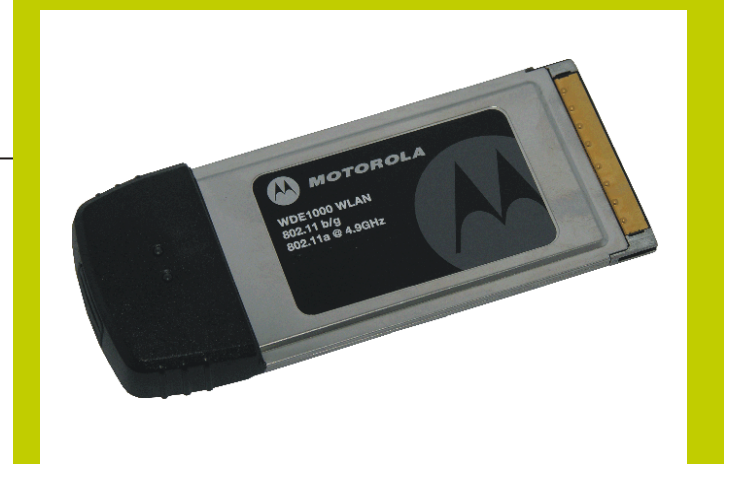

6802978C75-A

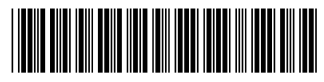

March 2006

### Disclaimer

Statements included in this manual indicating support provided by Motorola are subject to changes at any time. Motorola reserves the right to make changes to this manual.

### **Declaration of Conformity**

Per FCC CFR 47 Part 2 Section 2.1077(a)

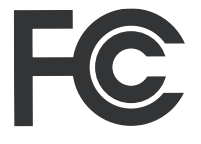

Responsible Party Name: Motorola, Inc. Address: 1301 East Algonquin Road Schaumburg, IL 60196 USA Phone Number: 1-800-221-7144 Hereby declares that the product: Product Name:WDE1000/WDE1100 Model Number: **F2889A/F2892A** Conforms to the following regulations: FCC Part 15, subpart B, section 15.107(a), 15.107(d) and section 15.109(a) Class B Digital Device

As a personal computer peripheral, this device complies with Part 15 of the FCC Rules. Operation is subject to the following two conditions: (1) this device may not cause harmful interference, and (2) this device must accept any interference received, including interference that may cause undesired operation.

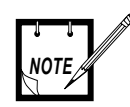

This equipment has been tested and found to comply with the limits for a Class B digital device, pursuant to part 15 of the FCC Rules. These limits are designed to provide reasonable protection against harmful interference in a residential installation. This equipment generates, uses and can radiate radio frequency energy and, if not installed and used in accordance with the instructions, may cause harmful interference to radio communications. However, there is no guarantee that interference will not occur in a particular installation.

If this equipment does cause harmful interference to radio or television reception, which can be determined by turning the equipment off and on, the user is encouraged to try to correct the interference by one or more of the following measures:

- Reorient or relocate the receiving antenna.
- Increase the separation between the equipment and receiver.
- Connect the equipment into an outlet on a circuit different from that to which the receiver is connected.
- Consult the dealer or an experienced radio/TV technician for help.

### **Regulatory Requirements**

The Federal Communications Commission (FCC) requires application for certification of digital devices in accordance with CFR Title 47, Part 15 and Part 90. This includes Electromagnetic Energy Exposure (EME) testing. As the WDE1000 is not a stand-alone modem but is a PC card, the WDE1000 cannot be tested by itself for EME certification and was tested while inserted in a laptop computer. This device complies with Part 15 of the FCC Rules. Operation is subject to the following two conditions: (1) This device may not cause harmful interference, and (2) This device must accept any interference received, including interference that may cause undesired operation. The WLAN transmitters, 802.11a@4.9GHz and 802.11b/g@2.4GHz will not work simultaneously when used in the present configuration.

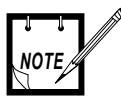

### WDE1000 only.

The WDE1000 was approved by the United States Federal Communications Commission (FCC) for use with internal on board antennas.

For external antenna use in the United States, the Federal Communications Commission (FCC) requires that an approval will be obtained.

### Safety and General Information

IMPORTANT INFORMATION ON SAFE AND EFFI-CIENT OPERATION. READ THIS INFORMATION BEFORE USING YOUR MOTOROLA WDE1000.

### **RF Operational Characteristics**

Your Motorola product contains a radio frequency transmitter to convey the information you wish to send as well as occasional automatic signals used to sustain connection to the wireless network, and a receiver which enables you to receive communication and connection information from the network.

### Antenna Care

Use only the supplied or an approved replacement antenna. Unauthorized antennas, modifications, or attachments could damage the radio product and may violate FCC regulations. When using any approved accessory antenna, position it at least eight inches (20 cm) from any part of any person.

DO NOT hold the antenna when the radio product is "IN USE". Holding the antenna affects communication quality and may cause the product to operate at a higher power level than needed.

#### **Product Operation and EME Exposure**

Your Motorola product is designed to comply with the following national and international standards and guidelines regarding exposure of human beings to radio frequency electromagnetic energy (EME):

- United States Federal Communications Commission, Code of Federal Regulations; 47 CFR part 2 sub-part J.
- American National Standards Institute (ANSI) / Institute of Electrical and Electronics Engineers (IEEE). C95. 1-1992.
- Institute of Electrical and Electronics Engineers (IEEE). C95. 1-1999 Edition.
- International Commission on Non-Ionizing Radiation Protection (ICNIRP) 1998.
- Ministry of Health (Canada). Safety Code 6. Limits of Human Exposure to Radiofrequency Electromagnetic Fields in the Frequency Range from 3 kHz to 300 GHz, 1999.
- Australian Communications Authority Radiocommunications (Electromagnetic Radiation - Human Exposure) Standard 2003.
- ANATEL, Brasil Regulatory Authority, Resolution 303 (July 2, 2002) "Regulation of the limitation of exposure to electrical, magnetic, and electromagnetic fields in the radio frequency range between 9 kHz and 300 GHz." "Attachment to Resolution 303 from July 2, 2002."

The WDE1000 has been tested for compliance with FCC RF exposure limits in laptop computer configurations with side PCMCIA slots, and can be used in laptop computers with substantially similar physical dimensions, construction, and electrical and RF characteristics.

#### FCC ID: AZ489FT7016 MEET THE GOVERNMENT'S REQUIREMENTS FOR EXPOSURE TO RADIO WAVES.

Your WDE1000 is a radio transmitter and receiver. It is designed and manufactured not to exceed the emission limits for exposure to radiofrequency (RF) energy set by the Federal Communications Commission of the U.S. Government. These limits are part of comprehensive guidelines and establish permitted levels of RF energy for the general population. The guidelines are based on standards that were developed by independent scientific organizations through periodic and thorough evaluation of scientific studies. The standards include a substantial safety margin designed to assure the safety of all persons, regardless of age and health.

The exposure standard for WDE1000 employs a unit of measurement known as the Specific Absorption Rate, or

SAR. The SAR limit set by the FCC is 1.6W/kg.<sup>(1)</sup> Tests for SAR are conducted using standard operating positions reviewed by the FCC with the WDE1000 transmitting at its highest certified power level in all tested frequency bands. Although the SAR is determined at the highest certified power level, the actual SAR level of the WDE1000 while operating can be well below the maximum value. This is because the WDE1000 is designed to operate at multiple power levels so as to use only the power required to reach the network.

Before a WDE1000 model is available for sale to the public, it must be tested and certified to the FCC that it does not exceed the limit established by the government-adopted requirement for safe exposure. The tests are performed in positions and locations as required by the FCC for each model.

The FCC has granted an Equipment Authorization for this WDE1000 with all reported SAR levels evaluated as in compliance with the FCC RF exposure guidelines. SAR information on this WDE1000 is on file with the FCC and can be found under the Display Grant section of http://www.fcc.gov/oet/fccid after searching on FCC ID: AZ489FT7016.

(1) In the United States and Canada, the SAR limit for modems used by the public is 1.6 watts/kg (W/kg) averaged over one gram of tissue. The standard incorporates a substantial margin of safety to give additional protection for the public and to account for any variations in measurements.

#### **Electro Magnetic Interference/Compatibility**

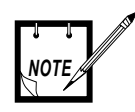

Nearly every electronic device is susceptible to electromagnetic interference (EMI) if inadequately shielded, designed or otherwise configured for electromagnetic compatibility.

### **Facilities**

To avoid electromagnetic interference and/or compatibility conflicts, turn off your WDE1000 in any facility where posted notices instruct you to do so. Hospitals or health care facilities may be using equipment that is sensitive to external RF energy.

### Aircraft

When instructed to do so, turn off your WDE1000 when on board an aircraft. Any use of a WDE1000 must be in accordance with applicable regulations per airline crew instructions.

### **Medical Devices**

#### Pacemakers

The Advanced Medical Technology Association (AdvaMed) recommends that a minimum separation of 6 inches (15 cm) be maintained between a WDE1000 and a pacemaker. These recommendations are consistent with those of the U.S. Food and Drug Administration. Persons with pacemakers should:

- ALWAYS keep the WDE1000 more than 6 inches (15 cm) from their pacemaker when the WDE1000 is turned ON.
- Turn the WDE1000 OFF immediately if you have any reason to suspect that interference is taking place.

#### Hearing Aids

Some digital wireless modem products may interfere with some hearing aids. In the event of such interference, you may want to consult your hearing aid manufacturer to discuss alternatives.

#### Other Medical Devices

If you use any other personal medical device, consult the manufacturer of your device to determine if it is adequately shielded from RF energy. Your physician may be able to assist you in obtaining this information.

#### **Operational Warnings**

For Vehicle With Air Bags:

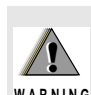

Do not place a WDE1000 in the area over an air bag WARNING or in the air bag deployment area. Air bags inflate with great force. If a WDE1000 is placed in the air bag deployment area and the air bag inflates, the WDE1000 may be propelled with great force and cause serious injury to occupants of the vehicle.

> **Potentially Explosive Atmospheres** Turn off your WDE1000 prior to entering any area with a potentially explosive atmosphere. unless it is a modem product type type especially gualified for use in such areas as "Intrinsically Safe" (for example, Factory Mutual, or CSA). Sparks in a potentially explosive atmosphere can cause an explosion or fire resulting in bodily injury or even death.

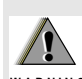

The areas with potentially explosive atmospheres referred to above include fueling areas such as below decks on boats, fuel or chemical transfer or WARNING storage facilities, and areas where the air contains chemicals or particles such as grain, dust or metal powders, and any other area where you would normally be advised to turn off your vehicle engine. Areas with potentially explosive atmospheres are often but not always posted.

> Blasting Caps and Blasting Areas To avoid possible interference with blasting operations, turn off your WDE1000 when you are near electrical blasting caps, in a blasting area, or in areas posted: "Turn off two-way radio." Obey all signs and instructions.

#### **Operational Cautions**

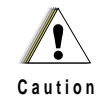

### **Cleaning and Drying Considerations**

This product is not water proof, and exposing the unit to liquids may result in permanent damage to the unit. If your WDE1000 interior gets wet, then do not try to accelerate drying with the use of an oven or a dryer as this will damage the WDE1000 and void the warranty. Instead, do the following:

- 1. Immediately power off the WDE1000.
- 2. Shake excess liquid from WDE1000.
- Place the WDE1000 in an area that is at room tempera-3. ture and has good air flow.
- 4. Let the WDE1000 dry for 72 hours before powering on again.

If the WDE1000 does not work after following the steps listed above, contact your dealer for servicing information.

Clean the external surfaces of the WDE1000 with a damp cloth, using a mild solution of dishwashing detergent and water. Some household cleaners may contain chemicals that could seriously damage the WDE1000. Avoid the use of any petroleum-based solvent cleaners. Also, avoid applying liquids directly on the WDE1000.

### Warranty Information

If the affected product is being purchased pursuant to a written Communications System Agreement signed by Motorola, the warranty contained in that written agreement will apply. Otherwise, the following warranty applies.

#### What This Warranty Covers And For How Long

Motorola Inc. or, if applicable, Motorola Canada Limited ("Motorola") warrants the Motorola manufactured Broadband Data communications product, against material defects in material and workmanship under normal use and service for a period of One (1) Year from the date of shipment.

Motorola, at its option, will at no charge either repair the Product (with new or reconditioned parts), replace it with the same or equivalent Product (using new or reconditioned Product), or refund the purchase price of the Product during the warranty period provided purchaser notifies Motorola according to the terms of this warranty. Repaired or replaced Product is warranted for the balance of the original applicable warranty period. All replaced parts of the Product shall become the property of Motorola.

This express limited warranty is extended by Motorola to the original end user purchaser purchasing the Product for purposes of leasing or for commercial, industrial, or governmental use only, and is not assignable or transferable to any other party. This is the complete warranty for the Product manufactured by Motorola. Motorola assumes no obligations or liability for additions or modifications to this warranty unless made in writing and signed by an officer of Motorola. Unless made in a separate written agreement between Motorola and the original end user purchaser, Motorola does not warrant the installation, maintenance or service of the Product.

Motorola cannot be responsible in any way for any ancillary equipment not furnished by Motorola which is attached to or used in connection with the Product, or for operation of the Product with any ancillary equipment, and all such equipment is expressly excluded from this warranty. Because each system which may use the Product is unique, Motorola disclaims liability for range, coverage, or operation of the system as a whole under this warranty.

#### **General Provisions**

This warranty sets forth the full extent of Motorola's responsibilities regarding the Product. Repair, replacement or refund of the purchase price, at Motorola's option, is the exclusive remedy. THIS WARRANTY IS GIVEN IN LIEU OF ALL OTHER EXPRESS WARRANTIES. MOTOROLA DISCLAIMS ALL OTHER WARRANTIES OR CONDITIONS, EXPRESS OR IMPLIED, INCLUD-ING THE IMPLIED WARRANTIES OR CONDITIONS OF MERCHANTABILITY AND FITNESS FOR A PAR-TICULAR PURPOSE. IN NO EVENT SHALL MOTOROLA BE LIABLE FOR DAMAGES IN EXCESS OF THE PURCHASE PRICE OF THE PRODUCT. FOR ANY LOSS OF USE, LOSS OF TIME, INCONVEN-IENCE, COMMERCIAL LOSS, LOST PROFITS OR SAVINGS OR OTHER INCIDENTAL. SPECIAL. INDI-RECT OR CONSEQUENTIAL DAMAGES ARISING OUT OF THE USE OR INABILITY TO USE SUCH PRODUCT, TO THE FULL EXTENT SUCH MAY BE DISCLAIMED BY LAW.

#### How To Get Warranty Service?

Purchaser must notify Motorola's representative or call Motorola's Customer Response Center at 1-800-247-2346 within the applicable warranty period for information regarding warranty service.

#### What Is Not Covered By The Warranty

- 1. Defects or damage resulting from use of the Product in other than its normal and customary manner.
- 2. Defects or damage from misuse, accident, water, or neglect.
- **3.** Defects or damage from improper testing, operation, maintenance, installation, alteration, modification, or adjustment.
- 4. Breakage or damage to antennas unless caused directly by defects in material workmanship.
- 5. A Product subjected to unauthorized Product modifications, disassemblies or repairs (including, without limitation, the addition to the Product of non-Motorola supplied equipment) which adversely affect performance of the Product or interfere with Motorola's normal warranty inspection and testing of the Product to verify any warranty claim.
- 6. Product which has had the serial number removed or made illegible.
- 7. Batteries (they carry their own separate limited warranty).
- 8. Freight costs to the repair depot.
- **9.** A Product which, due to illegal or unauthorized alteration of the software/firmware in the Product, does not function in accordance with Motorola's published specifications or with the FCC type acceptance labeling in effect for the Product at the time the Product was initially distributed from Motorola.
- **10.** Scratches or other cosmetic damage to Product surfaces that does not affect the operation of the Product.
- 11. That the software in the Product will meet the purchaser's requirements or that the operation of the software will be uninterrupted or error-free.
- 12. Normal and customary wear and tear.

- **13.** Non-Motorola manufactured equipment unless bearing a Motorola Part Number in the form of an alpha numeric number (i.e., TDE6030B).
- 14. Lift trucks for installation, removal, replacement or repair of the Motorola supplied products from light, power, telephone poles etc.
- 15. Dispatch to remote site locations.
- 16. Loading of software upgrades or fixes into the devices.

#### **Governing Law**

In the case of a Product sold in the United States and Canada, this Warranty is governed by the laws of the State of Illinois and the Province of Ontario, respectively.

#### **Patent and Software Provisions**

Motorola will defend, at its own expense, any suit brought against the end user purchaser to the extent that it is based on a claim that the Product or its parts infringe a United States patent, and Motorola will pay those costs and damages finally awarded against the end user purchaser in any such suit which are attributable to any such claim, but such defense and payments are conditioned on the following:

- 1. that Motorola will be notified promptly in writing by such purchaser of any notice of such claim;
- 2. that Motorola will have sole control of the defense of such suit and all negotiations for its settlement or compromise; and
- **3.** should the Product or its parts become, or in Motorola's opinion be likely to become, the subject of a claim of infringement of a United States patent, that such purchaser will permit Motorola, at its option and expense, either to procure for such purchaser the right to continue using the Product or its parts or to replace or

modify the same so that it becomes non-infringing or to grant such purchaser a credit for the Product or its parts as depreciated and accept its return. The depreciation will be an equal amount per year over the lifetime of the Product or its parts as established by Motorola.

Motorola will have no liability with respect to any claim of patent infringement which is based upon the combination of the Product or its parts furnished hereunder with software, apparatus or devices not furnished by Motorola, nor will Motorola have any liability for the use of ancillary equipment or software not furnished by Motorola which is attached to or used in connection with the Product. The foregoing states the entire liability of Motorola with respect to infringement of patents by the Product or any its parts thereof.

Laws in the United States and other countries preserve for Motorola certain exclusive rights for copyrighted Motorola software such as the exclusive rights to reproduce in copies and distribute copies of such Motorola software. Motorola software may be used in only the Product in which the software was originally embodied and such software in such Product may not be replaced, copied, distributed, modified in any way, or used to produce any derivative thereof. No other use including, without limitation, alteration, modification, reproduction, distribution, or reverse engineering of such Motorola software or exercise of rights in such Motorola software is permitted. No license is granted by implication, estoppel or otherwise under Motorola patent rights or copyrights.

### **Contents**

| Disclaimer                                                 | . ii |
|------------------------------------------------------------|------|
| Declaration of Conformity                                  | . ii |
| Regulatory Requirements                                    | . ii |
| Safety and General Information                             | iii  |
| Warranty Information                                       | V    |
| PREFACE                                                    | 1    |
| Scope of This Manual                                       | 1    |
| Arrangement of This Manual                                 | 1    |
| Applicable Documentation                                   | 1    |
| CHAPTER 1 - INTRODUCTION                                   | 3    |
| General Description                                        | 3    |
| WDE1000/1100 Specifications                                | 5    |
| CHAPTER 2 - INSTALLATION                                   | 7    |
| Your Package Content                                       | 7    |
| Getting to Know Your WDE1000                               | 7    |
| Inserting WDE1000 Into Your Laptop Computer                | 8    |
| Removing WDE1000 from Your Laptop Computer                 | 8    |
| System Requirements                                        | 9    |
| Installing the MCU (Motorola Client Utility) Application   | 10   |
| Uninstalling the MCU (Motorola Client Utility) Application | .21  |
| CHAPTER 3 - OPERATION                                      | 23   |
| Using the MCU                                              | 23   |
| Configuring a new profile                                  | 24   |
| Activating and Using Your New Profile                      | 35   |
| LED Indicators Operation                                   | 37   |
| CHAPTER 4 - TROUBLESHOOTING                                | 39   |
| General                                                    | 39   |
|                                                            |      |

This page left blank intentionally

### Preface

## Scope of This Manual

This manual provides instructions for the operation of the WDE1000 (Wireless Device Enabler) WLAN CardBus Adaptor and the WDE1100 Mini PCI card.

### Arrangement of This Manual

This manual is arranged as follows:

- Preface Contains the scope of the manual and its arrangement.
- Chapter 1-Introduction Gives a general description of the WDE1000 and its specifications.
- **Chapter 2-Installation** Gives information about your WDE1000 package content and instructions that will enable you to install the card and its operating software.
- **Chapter 3 Operation** Provides you with the information required for setting-up your software and some initial operation instructions.
- Chapter 4 Troubleshooting Gives a list of possible malfunctions that could occur during software installation and operation and possible ways to correct them.

### **Applicable Documentation**

For additional information regarding Motorola Client Utility (MCU) application configuration and use, refer to the On-line Help that is supplied with the application.

Preface

## This page left blank intentionally

### **Chapter 1 - Introduction**

### **General Description**

The Wireless Device Enabler (WDE) CardBus adaptor, referred to throughout this manual as WDE1000 and the Mini PCI that is referred to as WDE1100, provides modem functionality so that a client is able to access the WLAN communication services provided by the system network.

This network is an adaptation of an 802.11 System, which provides wireless access to an IP network using the 4.9 GHz licensed / 2.4 GHz unlicensed spectrum. The system enables the WLAN user to transmit and receive data at rates of up to 54 Megabits per second (Mbps) by using a version of the 802.11a standard which is adapted for use in the 4.9 GHz band, or 802.11b/g standard for the 2.4 GHz band.

The WDE is supplied in one of two forms:

- A CardBus adaptor, which is also known by its more generic label as a PCMCIA card (WDE1000).
- A Mini PCI card. Mini PCI cards are commonly used to add WLAN functionality to notebook computers such that the function is fully enclosed by the housing of the notebook (WDE1100).

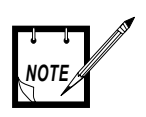

In this manual we refer to the CardBus form (WDE1000) that has the same functionality as the Mini PCI card (WDE1100).

The WDE1000 has the following high level features:

- 2.4 GHz/4.9 GHz band coverage.
- 100 mW typical transmit power.
- FCC 4.9 GHz high power mask.
- Power save mode (for infrastructure communication mode only).
- 802.11e QoS support (EDCA only).
- Two internal antennas and two connectors for external antennas.
- Switched Rx antenna diversity.
- PCMCIA (32 bit) card.

The WDE1000 supports two operational communication modes:

- Infrastructure The WDE1000 communicates with the network via system infrastructure.
- Ad-hoc The WDE1000 communicates with another nearby WDE1000, without using system infrastructure.

A Motorola Client Utility (MCU) application, used with the WDE1000 allows configuration and monitoring of the connection. A system tray allows WDE1000 status monitoring. A configurable channel scan list allows for the addition and deletion of channels from the scan list. For single frequency networks, inclusions of the channel in the scan list significantly improves handoff times.

A general view of the WDE1000 is shown in Figure 1. A general view of the WDE1100 is shown in Figure 2.

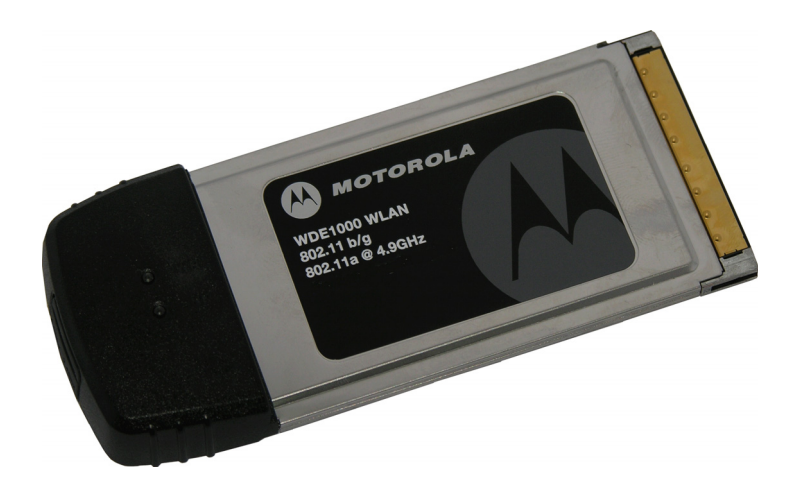

Figure 1. WDE1000 - General View

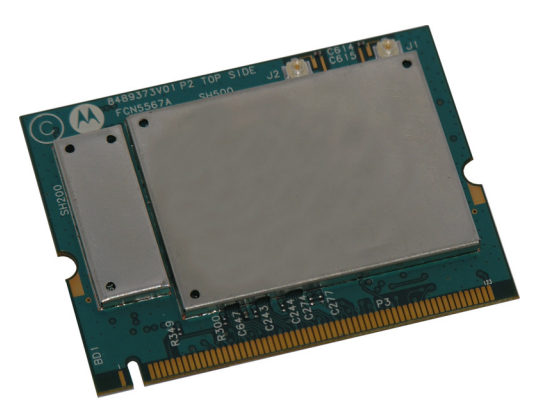

Figure 2. WDE1100 - General View

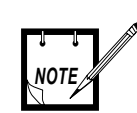

The WDE1100 is installed inside your Laptop computer and is not visible during normal operation.

### WDE1000/1100 Specifications

| Frequency<br>Range:        |                                                      |
|----------------------------|------------------------------------------------------|
|                            | 802.11b/g: <b>2.4~2.4835GHz</b>                      |
|                            | modified 802.11a @ 4.9GHz:                           |
|                            | 4.94~4.99GHz                                         |
|                            |                                                      |
| Modulation<br>Technique:   |                                                      |
|                            | 802.11b (DSSS and CCK)                               |
|                            | 802.11g (DSSS, CCK and OFDM)                         |
|                            | modified 802.11a @ 4.9GHz (OFDM)                     |
|                            |                                                      |
| Output Power<br>(typical): |                                                      |
|                            | 802.11b/g: 18dBm for all modulation rates            |
|                            | 4.9GHz band:                                         |
|                            | 20MHz channel: 20dBm for all modulation              |
|                            |                                                      |
|                            | 10MHz channel: 20dBm for all modulation rates        |
|                            | 5MHz channel: <b>20dBm</b> for all modulation        |
|                            | rates                                                |
|                            |                                                      |
| Regulatory<br>Compliance:  |                                                      |
|                            | FCC part 90 for 802.11a @ 4.9GHz                     |
|                            | FCC part 15 for 802.11 b/g                           |
|                            |                                                      |
| Average                    |                                                      |
| Antenna Gain               |                                                      |
| (typical):                 |                                                      |
|                            | 802.11b/g: <b>0dBi</b> (on board integral antenna)   |
|                            | 4.9GHz band: <b>0dBi</b> (on board integral antenna) |
|                            | Supports external antenna via MMCX connector         |
| Operation<br>Modes:        |                                                      |
|                            | BSS (Infrastructure)                                 |

|                            | IBSS (ad-hoc)                                                                                                    |
|----------------------------|----------------------------------------------------------------------------------------------------|
| Operating<br>Temperature:  | -30 to +60 degrees Celsius                                                                                                    |
| Storage<br>Temperature:    | -40 to +86 degrees Celsius                                                                                                    |
| Operating<br>Voltage:      | 3.3V <u>+</u> 10%                                                                                                    |
| Dimensions (W x<br>L x H): | 54 x 129 x 5mm (height is 13.8mm at extension board)                                                                                                    |
| Weight:                    | 66g                                                                                                    |
| Host Interface:            | WDE1000 - CardBus 32 bits<br>WDE1100 - Mini PCI                                                                                                    |
| Channel<br>Support:        | <ul> <li>802 b/g</li> <li>US: 11 (1~11)</li> <li>Modified 802.11a</li> <li>1 7 overlapping 20 MHz bandwidth channels</li> <li>2 9 overlapping 10 MHz bandwidth channels</li> <li>3 10 overlapping 5 MHz bandwidth channels</li> </ul> |
| Operating<br>System:       | Windows 2000 (Service Pack 4)<br>Windows XP Professional (Service Pack 2)<br>Windows XP Tablet (Service Pack 2)                                                                                                    |

### Chapter 2 - Installation

### Your Package Content

Verify that your WDE1000 package contains the following:

| ltem<br># | Item Description | Part Number | Quantity |
|-----------|------------------|-------------|----------|
| 1         | WDE1000 Card     |             | 1        |
| 2         | MCU CD-ROM       |             | 1        |

### Getting to Know Your WDE1000

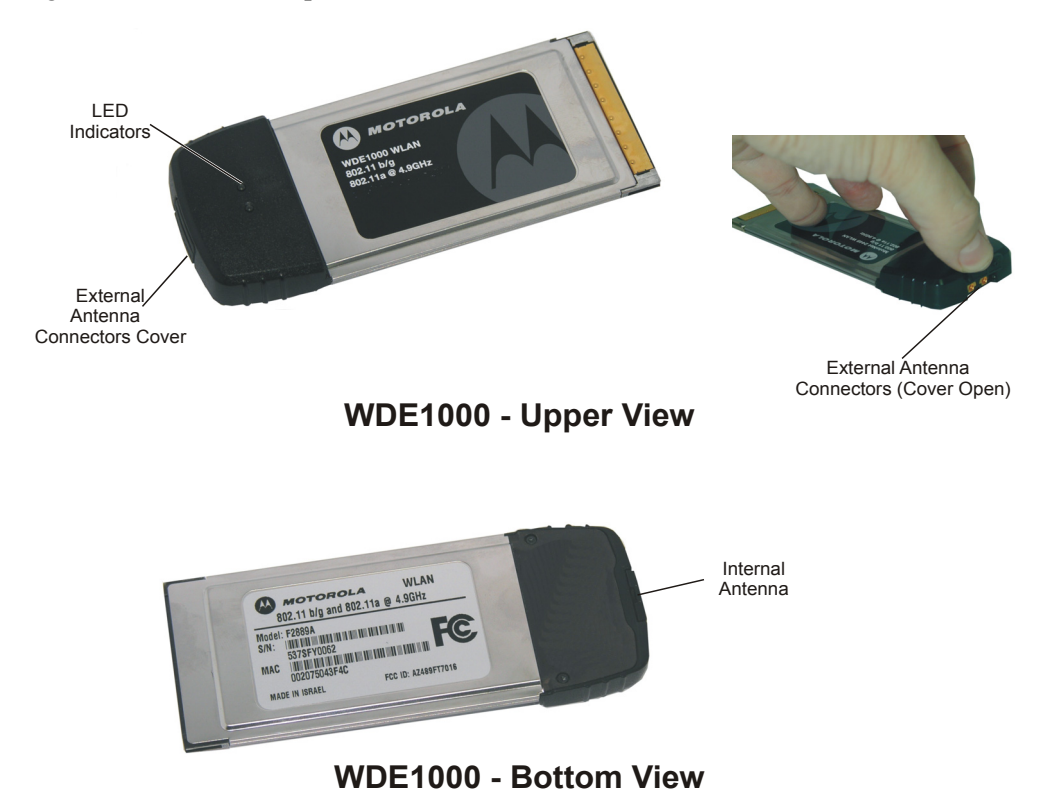

Figure 3 gives a detailed description of the WDE1000:

Figure 3. WDE1000 - Detailed Description

# Inserting WDE1000 Into Your Laptop Computer

Perform the following steps (see Figure 4):

1. Gently insert the WDE1000 into the PCMCIA slot. Verify that the card is sliding along the guides.

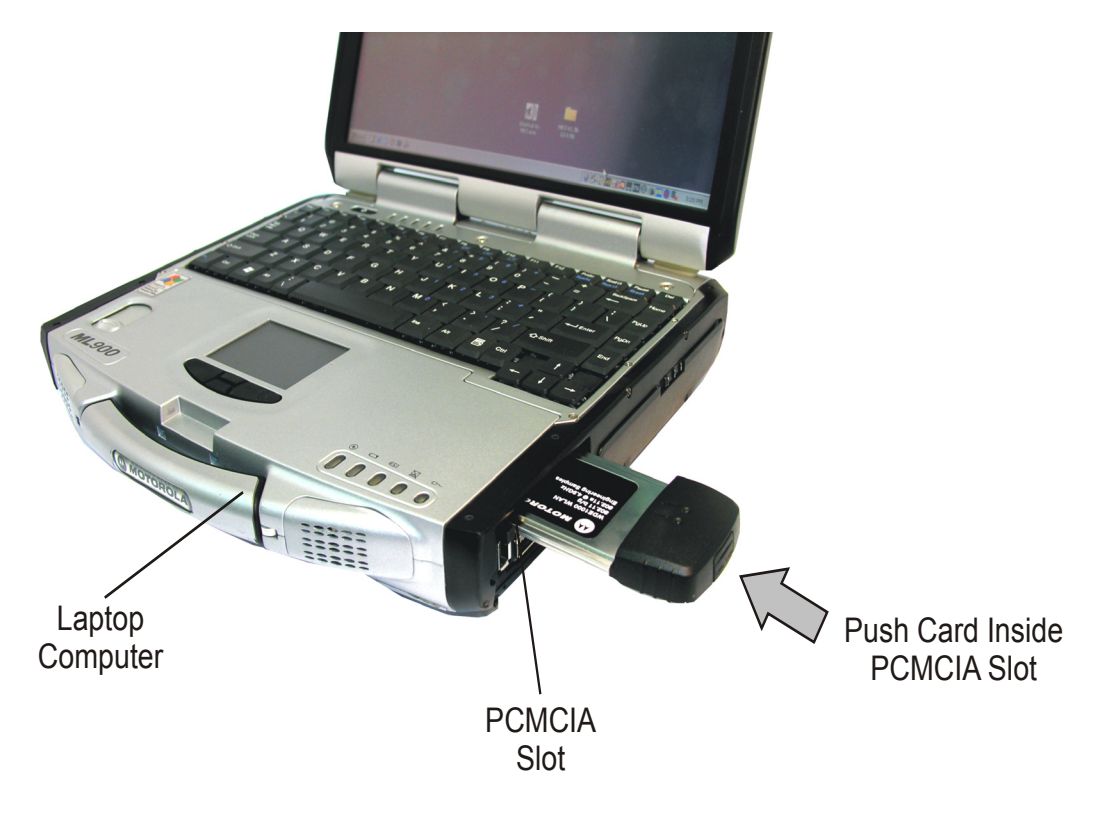

Figure 4. WDE1000 - Installing on a Laptop

2. Push the card into the Laptop PCMCIA connector.

## **Removing WDE1000 from Your Laptop Com**puter

Perform the following steps:

- 1. Press and release the PCMCIA release button to extend it out (see Figure 5).
- 2. Press the PCMCIA release button again to release the WDE card.

3. Gently pull the card out from the slot.

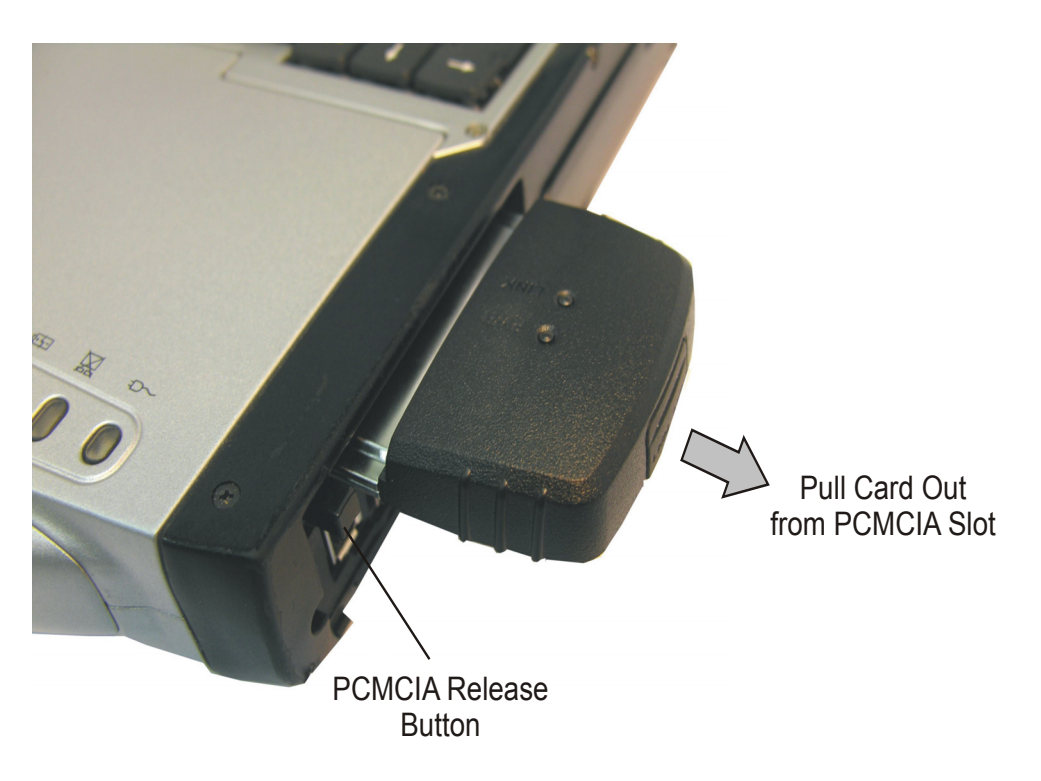

Figure 5. WDE1000 - Removing from a Laptop

## System Requirements

The Motorola Client Utility (MCU) requires an IBM PC or compatible computer with the following minimum configuration:

| Processor:                 | Pentium® IV 1.5 GHz or higher                                                                      |
|----------------------------|----------------------------------------------------------------------------------------------------|
| Memory (RAM):              | 256 MB                                                                                             |
| PCMCIA slot (for WDE1000): | At least one available                                                                             |
| Free hard disk space:      | 20 MB                                                                                              |
| Drive:                     | CD-ROM                                                                                             |
| Operating System:          | Microsoft Windows® 2000 (Service Pack 4)<br>or Microsoft Windows® XP Professional (Service Pack 2) |
|                            | or Microsoft Windows® Tablet (Service Pack 2)                                                      |

### Installing the MCU (Motorola Client Utility) Application

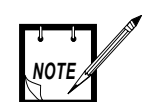

The MCU must be installed by a system administrator.

The WDE1000 must be inserted into your laptop computer before installing the MCU (Motorola Client Utility) application (see "Inserting WDE1000 Into Your Laptop Computer" on page 8).

Perform the following steps:

- 1. Quit all Windows applications.
- 2. Insert your WDE1000 into your laptop. The following screen appears after few seconds for first installation:

| Found New Hardware Wizard |                                                                                                    |
|---------------------------|----------------------------------------------------------------------------------------------------|
|                           | Welcome to the Found New<br>Hardware Wizard                                                                           |
|                           | This wizard helps you install software for:                                                                           |
|                           | Ethernet Controller                                                                                                   |
|                           | If your hardware came with an installation CD<br>or floppy disk, insert it now.<br>What do you want the wizard to do? |
|                           | <ul> <li>Install the software automatically (Recommended)</li> </ul>                                                  |
|                           | O Install from a list or specific location (Advanced)                                                                 |
|                           | Click Next to continue.                                                                                               |
|                           | < <u>B</u> ack <u>N</u> ext > Cancel                                                                                  |

- 3. Press Cancel button.
- 4. Insert the MCU CD-ROM into your CD-ROM Drive.

5. In case the setup application does not start automatically, press **Start** button at the bottom Windows bar, select **Run**, type e:\setup.exe (the letter "e" stands for your CD-ROM drive letter) and press **Ok**. The following screen appears:

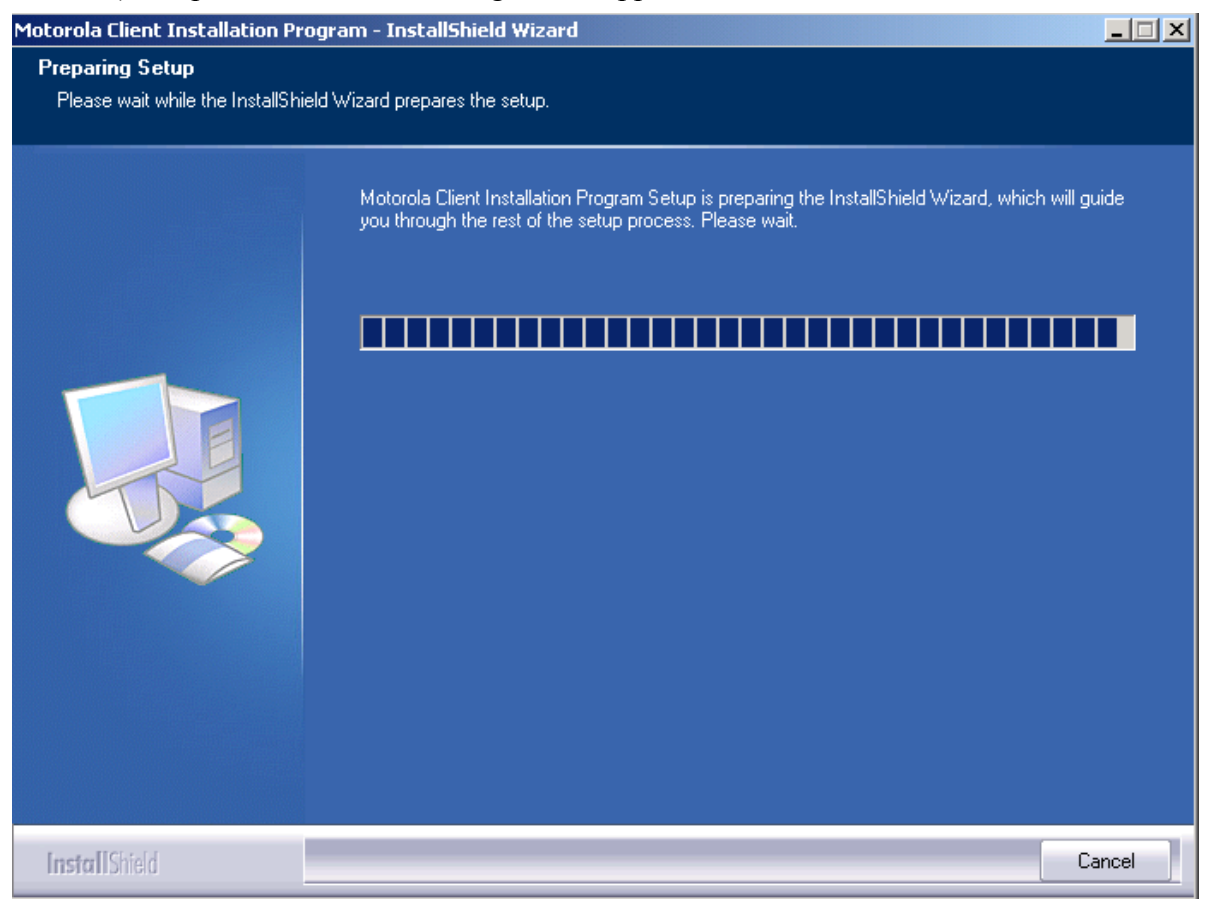

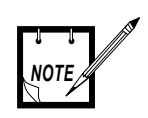

If your WDE1000 is inserted into the laptop, steps 6 and 7 should be omitted.

6. If the WDE1000 is not inserted into your laptop, the following screen appears:

| Motorola Client Installation Program                                                                                                    | × |
|----------------------------------------------------------------------------------------------------|---|
| Card not found                                                                                                    |   |
| Motorola 802.11a/b/g Wireless Adapter                                                                                                    |   |
| The Device may not be present or could have been ejected/unplugged from the system.                                                                    |   |
| Insert or Reinsert Now, and cancel the Found New Hardware Wizard when it appears. While<br>the Device is not inserted the installation cannot continue |   |
| InstallShield-                                                                                                    |   |
| < <u>B</u> ack ( <u>Next</u> >) Cancel                                                                                                    | ] |

7. Insert the WDE1000 and press Next.

8. The following screen appears after few seconds:

9. Press Next. The following screen appears:

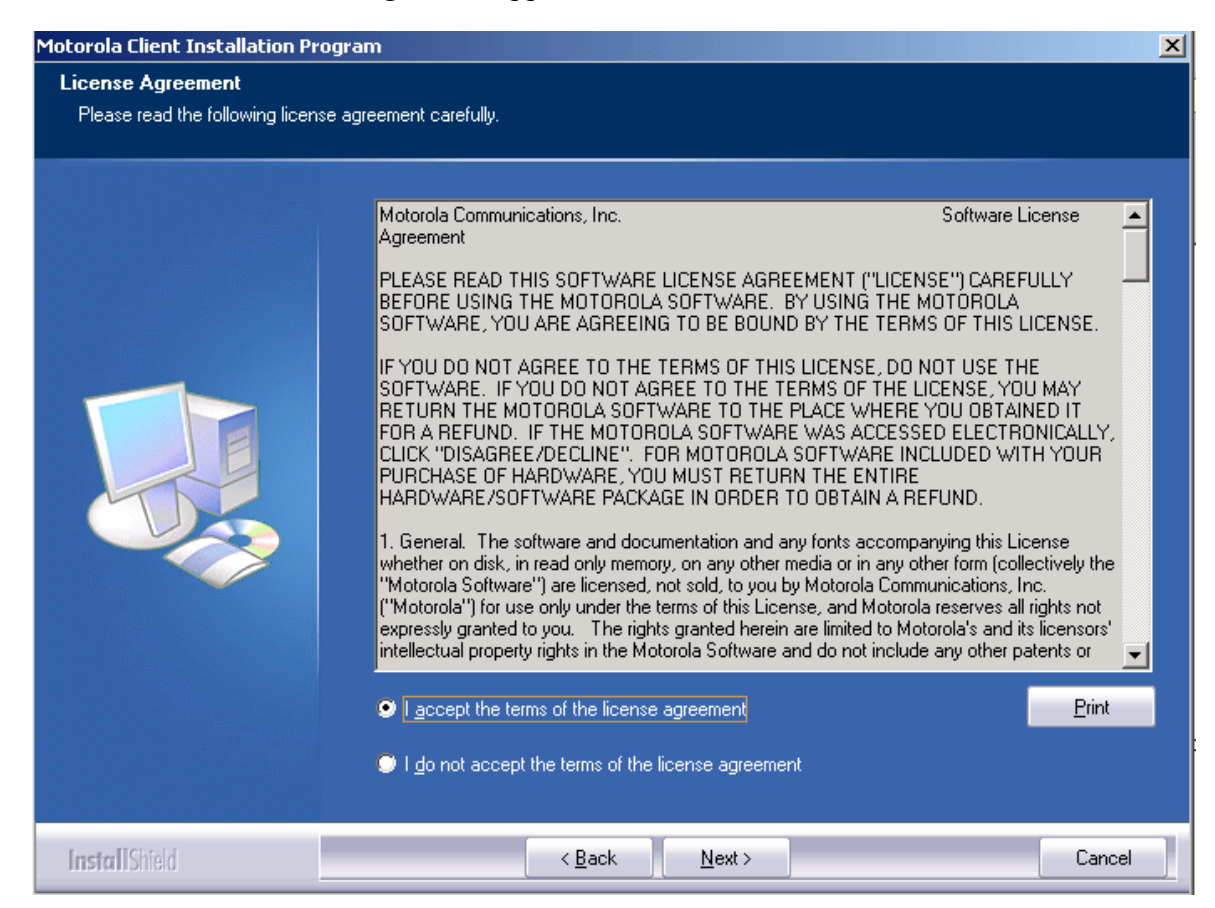

10. Read the License Agreement.

11. To continue with the installation, mark the "I accept the terms of the license agreement" and press **Next**. The following screen appears:

| Motorola Client Installation Progra                                   | am                                                                                    | × |
|-----------------------------------------------------------------------|---------------------------------------------------------------------------------------|---|
| Choose Destination Location<br>Select the folder where the installati | ion program will install the files.                                                   |   |
|                                                                       | The installation program will install the client utilities in the following location: |   |
|                                                                       | -Destination Folder                                                                   | _ |
|                                                                       | C:\Program Files\Motorola\MCU                                                         |   |
| InstallShield                                                         | < <u>B</u> ack ( <u>Next</u> >) Cance                                                 |   |

12. Accept the default installation location or browse to select another location and press **Next**. The following screen appears:

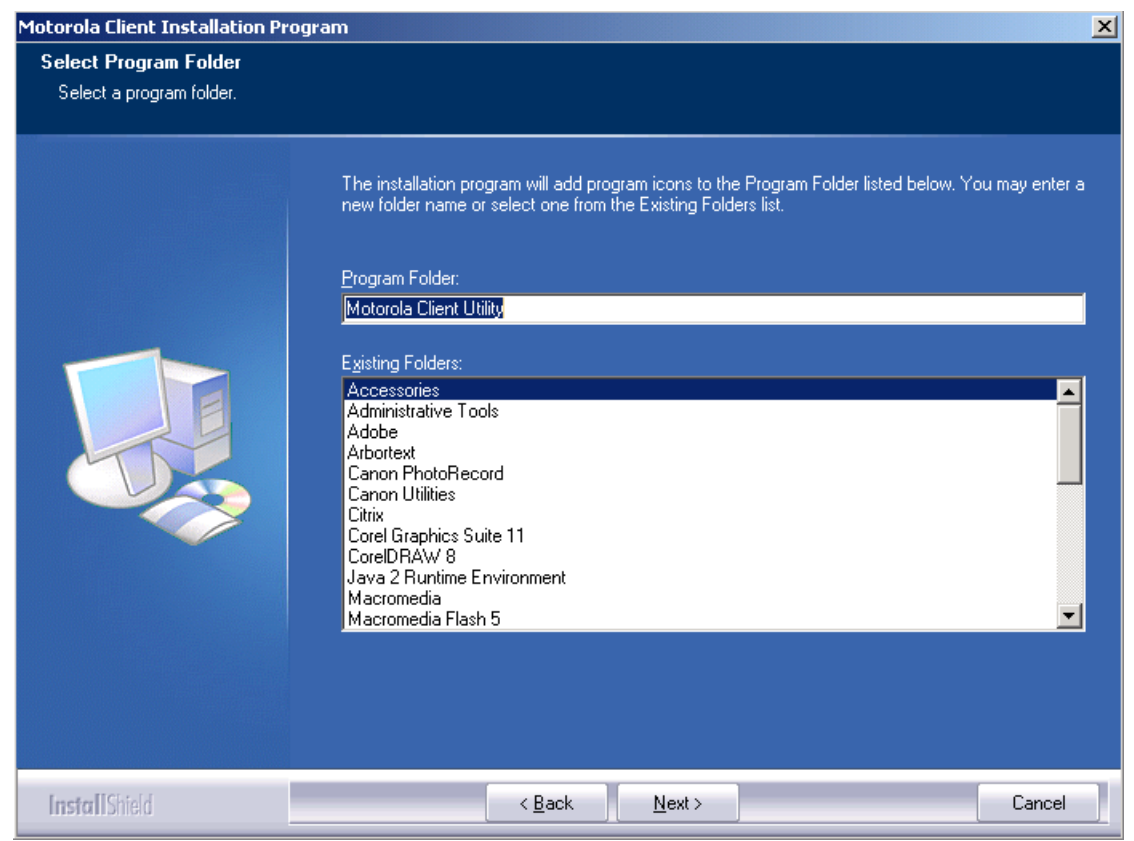

13. Accept the program folder name or change it and press Next.

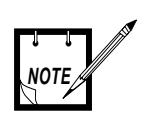

If your computer is equipped with Microsoft Windows 2000, steps 14 through 16 should be omitted. 14. When installing the MCU on a computer using Windows XP operating system, the following screen appears:

| Motorola Client Installation Program                                                                                                    | × |
|----------------------------------------------------------------------------------------------------|---|
| Motorola Client Installation Program                                                                                                    |   |
| IMPORTANT: Please Read!                                                                                                    |   |
| On Windows XP, you can configure your Motorola Wireless LAN Client Adapter through the<br>Motorola Client Utility (MCU) or a third-party supplicant. Because third-party tools may not<br>provide all of the functionality available in the MCU, Motorola recommends that you use the<br>MCU. (Please note that a patch from Microsoft might be required to use the Microsoft tool with<br>WPA security.) |   |
| On the next screen, select whether you want to use the MCU or a third-party tool to configure<br>your client adapter.                                                                                                    |   |
| NOTE: If you select a third-party tool, some of the MCU features will not be available. To<br>activate those features, you must install the MCU.                                                                                                    |   |
| InstallShield                                                                                                    |   |
| < <u>B</u> ack ( <u>Next</u> >) Cancel                                                                                                    |   |

| 1otorola Client Installation Program                                                           |             |       |        |
|------------------------------------------------------------------------------------------------|-------------|-------|--------|
| Choose Configuration Tool                                                                      |             | 4     |        |
| Which tool will you use to configure your clier                                                | nt adapter? |       |        |
| <ul> <li>Motorola Client Utility (MCU) and Supplica</li> <li>Third-Party Supplicant</li> </ul> | ant         |       |        |
|                                                                                                |             |       |        |
|                                                                                                |             |       |        |
|                                                                                                |             |       |        |
| nstallShield                                                                                   |             |       |        |
|                                                                                                | < Pook      | Nouts | Canaal |

15. Read the recommendation and press Next. The following screen appears:

16. Select the MCU as your configuration tool and press Next.

17. The application is being installed. The following Setup Status screen appears:

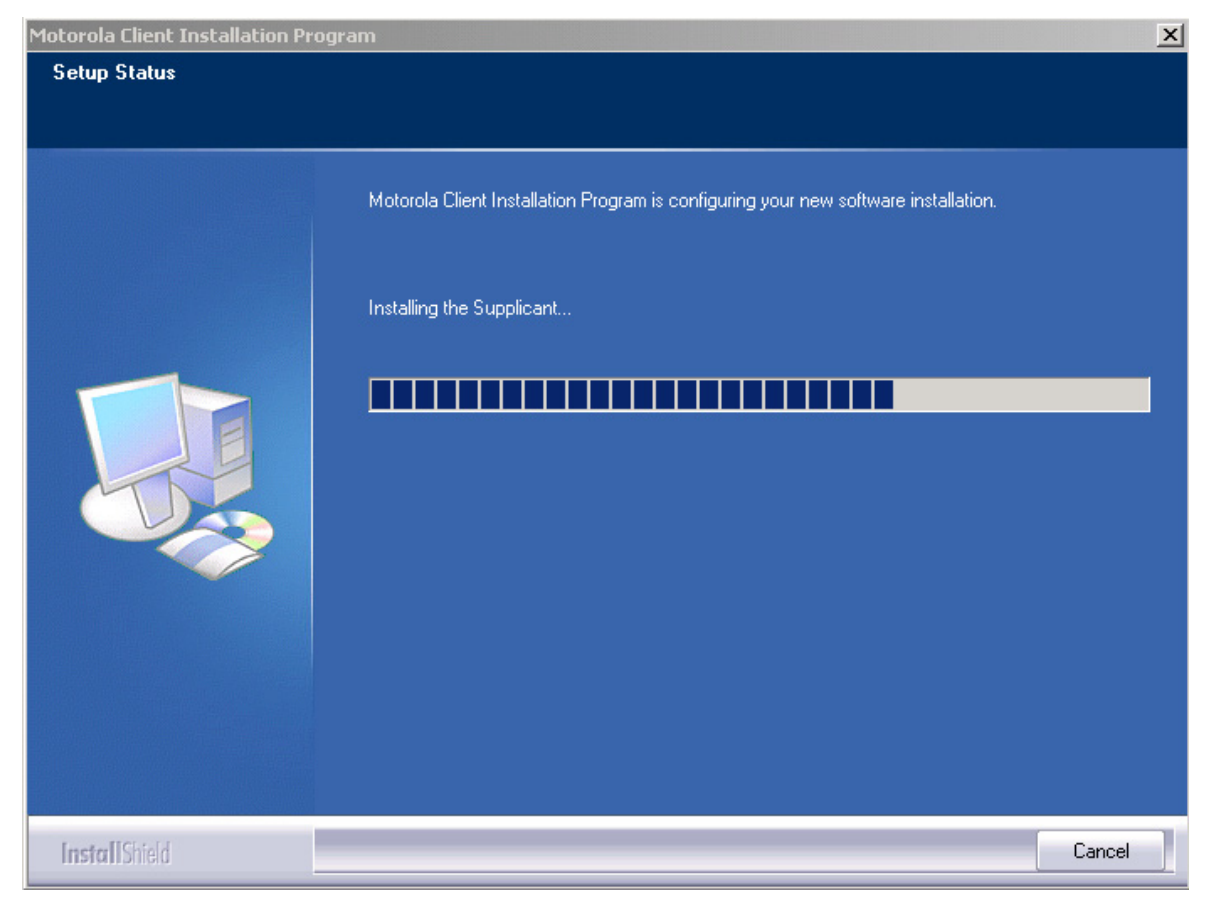

18. When the Setup Status bar is full, the following screen appears indicating the successful completion of the installation:

| Motorola Client Installation Program |                                                                                                    |  |
|--------------------------------------|----------------------------------------------------------------------------------------------------|--|
|                                      |                                                                                                    |  |
|                                      | InstallShield Wizard Complete<br>The Installation Program has successfully performed the selected operations, but the system needs<br>to be reported before all of the changes will take effect. Select Yes to report the system                          |  |
|                                      | to be rebooted before all of the changes will take effect. Select Yes to reboot the system.  Yes, I want to restart my computer now.  No, I will restart my computer later.  Remove any disks from their drives, and then click Finish to complete setup. |  |
| InstallShield                        | < <u>B</u> ack <b>Finish</b> Cancel                                                                                                    |  |

- 19. Select the "Yes, I want to restart my computer now" and press **Finish** to end the installation process.
- 20. If your computer is equipped with an internal wireless configuration utility, the following screen appears:

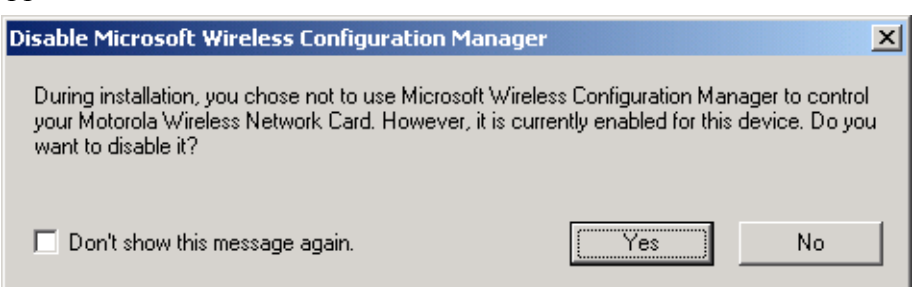

21. Press Yes to disable the internal wireless configuration utility.

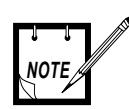

Failure to comply with the above may cause in WDE1000/1100 operation failures.

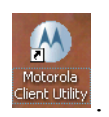

22. The setup application creates an MCU shortcut icon on your laptop desktop

## Uninstalling the MCU (Motorola Client Utility) Application

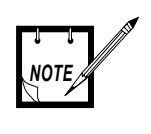

The WDE1000 must be inserted into your laptop computer before uninstalling the MCU (Motorola Client Utility) application (see "Inserting WDE1000 Into Your Laptop Computer" on page 8).

Perform the following steps:

1. Close the MCU application.

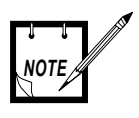

Use the CD-ROM that contains your installed version of MCU, or a new version of MCU if you are upgrading the application.

2. Insert the MCU CD-ROM into your CD-ROM Drive.

3. In case the setup application does not start automatically, press **Start** button at the bottom Windows bar, select **Run**, type e:\setup.exe (the letter "e" stands for your CD-ROM drive letter) and press **Ok**. The following screen appears:

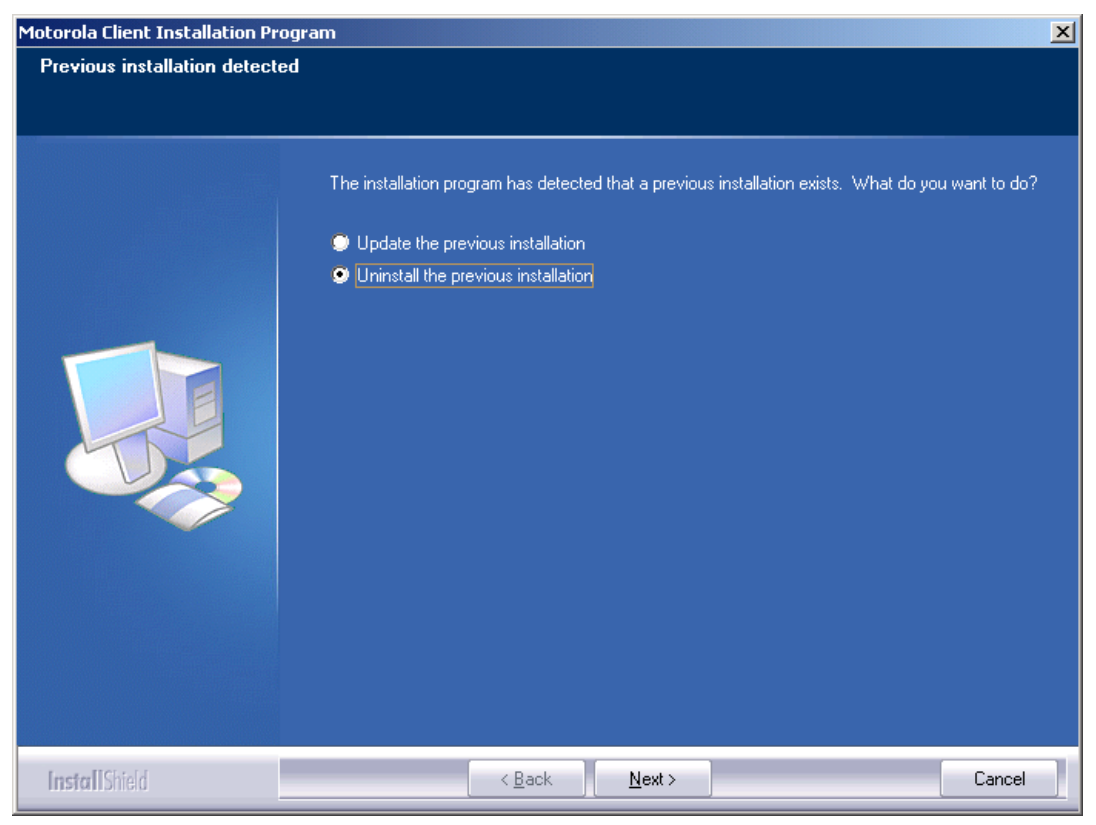

4. Check the "Uninstall the previous installation" and click **Next**. The following screen appears:

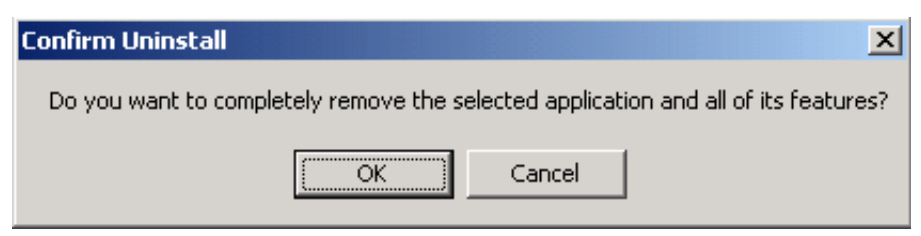

5. Click the **OK** button. The following screen appears:

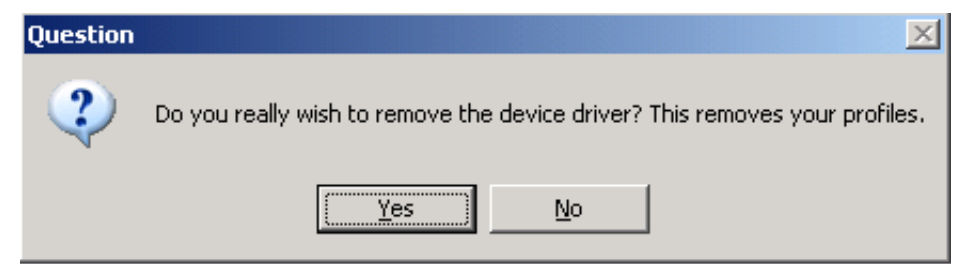

- 6. Click the Yes button. The MCU is being uninstalled.
- 7. Restart your computer when requested.

### Chapter 3 - Operation

## Using the MCU

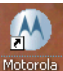

1. Double click on the MCU shortcut appears while the WDE1000 is attempting to connect to the network:

| Motorola Client Utility - Current Profile: Default |                       |          |              |                |
|----------------------------------------------------|-----------------------|----------|--------------|----------------|
| Action Options Help                                | )                     |          |              |                |
| Current Status Profi                               | le Management 🛛 Diagn | ostics   |              |                |
|                                                    | Profile Name: Defaul  | lt       |              |                |
| MOTOROLA                                           | Link Status: Not As   | sociated |              |                |
|                                                    | Wireless Mode: 4.9 GH | lz 5 MHz | IP Add       | ress: 0.0.0.0  |
|                                                    | Network Type: Infrast | ructure  | Current Char | nnel: Scanning |
| Server Based                                       | Authentication:       |          | Data Encryp  | tion:          |
|                                                    | Signal Strength:      |          |              | No Link        |
|                                                    |                       |          |              | Advanced       |

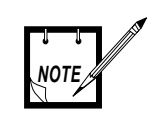

Your MCU attempts to connect to the network using a default connection profile. You may edit this profile or create a new one to suit your needs.

## Configuring a new profile

Perform the following steps:

1. Click the *Profile Management* tab. The following screen appears:

| tion <u>O</u> ptions <u>H</u> elp |                 |                 |
|-----------------------------------|-----------------|-----------------|
| Current Status Profile Manageme   | nt Diagnostics  |                 |
| Default                           |                 | <u>N</u> ew     |
|                                   |                 | <u>M</u> odify  |
|                                   |                 | Remo <u>v</u> e |
|                                   |                 | Activate        |
| Details                           |                 |                 |
| Network Type:                     | Infrastructure  | Import          |
| Security Mode:                    | Disabled        |                 |
| Network Name 1 (SSID1):           | <empty></empty> | <u> </u>        |
| Network Name 2 (SSID2):           | <empty></empty> | Scan            |
| Network Name 3 (SSID3):           | <empty></empty> |                 |
| L Auto Colock Broßlag             |                 | Order Profiles  |

2. If you want to find an available network and create a profile based on it, click **Scan** on the Profile Management window. The Available Infrastructure and Ad Hoc Networks window appears:

| Available Infrastructure and Ad Hoc Networks |                      |                 |         | ? ×             |     |      |
|----------------------------------------------|----------------------|-----------------|---------|-----------------|-----|------|
|                                              |                      |                 |         |                 |     |      |
|                                              | Network Name (SSID)  | Signal Strength | Channel | Wireless Mode   | (R) | BSS  |
|                                              | NDTEST_WEP_AP2       | 11 38 dB        | 20      | 4.9 GHz 20 MHz  |     | 00-: |
|                                              | Å                    | _]] 4 dB        | 6       | 2.4 GHz 11 Mbps |     | 00   |
|                                              | 🧼 Test               | 11 65 dB        | 10      | 2.4 GHz 11 Mbps |     | BA-  |
|                                              | Å                    | 11 40 dB        | 8       | 2.4 GHz 11 Mbps |     | 00-1 |
|                                              | Arrow Hoc1           | 👖 87 дВ         | 70      | 4.9 GHz 20 MHz  |     | 12-  |
|                                              | & Y24_NDTEST_WEP_AP3 | 📊 52 dB         | 10      | 2.4 GHz 54 Mbps |     | 00-1 |
|                                              |                      |                 |         |                 |     |      |
|                                              |                      |                 |         |                 |     |      |
|                                              |                      |                 |         |                 |     |      |
|                                              |                      |                 |         |                 |     |      |
|                                              | •                    |                 |         |                 |     |      |
|                                              |                      | Activate        | Bei     | fresh           | ОК  |      |
|                                              |                      | Demote          |         |                 | OIX |      |

- 3. Select the desired Network Name (Infrastructure or Ad-hoc) and click Activate.
- 4. Press the New button. The following screen appears:

| Profile Management     |           | <u>?</u> × |
|------------------------|-----------|------------|
| General Security Advar | ced       |            |
| Profile Settings       |           |            |
| Profile Name           |           |            |
| Client Name            | BMV007-02 |            |
| Network Names          |           |            |
| SSID                   |           |            |
| SSID                   |           |            |
| SSID                   |           |            |
|                        |           |            |
|                        |           |            |
|                        |           |            |
|                        |           |            |
|                        | OK        | Cancel     |

5. Enter the profile name and the Network Name (SSID1) in the dedicated fields:

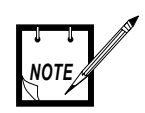

If you are creating a profile after scanning for an available network, the SSID of the network appears in the SSID1 field.

| :       | New Profile Name<br>/     |       |
|---------|---------------------------|-------|
|         | Profile Management        | ? X   |
|         | General Security Advanced |       |
|         | Profile Settings          |       |
|         | Client Name: BMV007-02    |       |
|         | Network Names             |       |
| Network | SSID1: NDTEST_WPE_AP2     |       |
| Name    | SSID3:                    |       |
|         |                           |       |
|         |                           |       |
|         | ОК С                      | ancel |

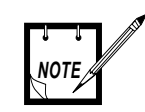

Network Name is mandatory for Adhoc profile types only.

:

| 1  | 01.1 1 1 1         | . 1  | <b>T1</b> | 0 11 .                                |         |          |
|----|--------------------|------|-----------|---------------------------------------|---------|----------|
| 6  | Cluck the Advanced | tah  | The       | tollowing                             | coreen  | annearc  |
| υ. | Спок инс личинсей  | tau. | THU       | 10110 willig                          | SUICCII | appears. |
|    |                    |      |           | · · · · · · · · · · · · · · · · · · · |         |          |

| Profile Management                                                                                          | <u>? ×</u>                                                                                                    |
|----------------------------------------------------------------------------------------------------|----------------------------------------------------------------------------------------------------|
| General Security Advanced                                                                                   |                                                                                                    |
| Transmit Power Level<br>802.11b/g: 63 mW<br>802.11a: 100 mW                                                 | Power Save Mode: Normal  Network Type: Infrastructure  802.11b Preamble: Short & Long C Long Only                            |
| Wireless Mode         4.9 GHz       5/10/20 MHz         2.4 GHz       54 Mbps         2.4 GHz       11 Mbps | Wireless Mode When Starting Ad Hoc Network C 4.9 GHz 20 MHz C 4.9 GHz 10 MHz C 4.9 GHz 5 MHz C 2.4 GHz 11 Mbps Channel: Auto |
|                                                                                                    | 802.11 Authentication Mode                                                                                                   |
| ✓ QoS                                                                                                    | C Auto C Open C Shared                                                                                                    |
|                                                                                                    | Preferred APs                                                                                                    |
|                                                                                                    | OK Cancel                                                                                                    |

7. Using the Network Type drop-down menu, select Infrastructure or Ad hoc (see following screen):

| Profile Management                                                                                      | <u>? ×</u>                                                                                                    |
|----------------------------------------------------------------------------------------------------|----------------------------------------------------------------------------------------------------|
| General Security Advanced                                                                               |                                                                                                    |
| Transmit Power Level                                                                                    | Power Save Mode: Normal                                                                                                    |
| 802.11a: 100 mW ▼<br>Wireless Mode<br>✓ 4.9 GHz 5/10/20 MHz ▼<br>□ 2.4 GHz 54 Mbps<br>□ 2.4 GHz 11 Mbps | 802.11b Preamble: Infrastructure Wireless Mode When Starting Ad Hoc Network.    4.9 GHz 20 MHz  4.9 GHz 10 MHz  4.9 GHz 5 MHz  2.4 GHz 5 MHz  Channel: Auto |
| QoS                                                                                                    | 802.11 Authentication Mode     O Auto     O Open     O Shared     Preferred APs                                                                             |
|                                                                                                    | OK Cancel                                                                                                    |

8. Using the Power Save Mode drop-down menu, select the desired mode (see following screen):

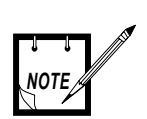

## Power Save Mode menu is disabled for Ad-hoc profile types.

| Profile Management                                                             | ? X                                                                                                    |
|--------------------------------------------------------------------------------|----------------------------------------------------------------------------------------------------|
| General Security Advanced                                                      |                                                                                                    |
| Transmit Power Level<br>802.11b/g: 63 mW<br>802.11a: 100 mW                    | Power Save Mode: Normal  Network Type: Normal Off 802.11b Preamble: Short & Long C Long Only                                                                                                    |
| Wireless Mode<br>✓ 4.9 GHz 5/10/20 MHz ✓<br>2.4 GHz 54 Mbps<br>2.4 GHz 11 Mbps | <ul> <li>Wireless Mode When Starting Ad Hoc Network</li> <li>C 4.9 GHz 20 MHz</li> <li>C 4.9 GHz 10 MHz</li> <li>C 4.9 GHz 5 MHz</li> <li>C 2.4 GHz 11 Mbps</li> <li>C 2.4 GHz 54 Mbps</li> </ul> |
| QoS                                                                            | 802.11 Authentication Mode     Auto Open O Shared     Preferred APs                                                                                                    |

9. Using the Transmit Power Level drop-down menus, select the desired power level for 802.11a (see following screen):

| Profile Management                                                                                                    | ? ×                                                                                                    |
|----------------------------------------------------------------------------------------------------|----------------------------------------------------------------------------------------------------|
| General Security Advanced                                                                                                    |                                                                                                    |
| Transmit Power Level         802.11b/g:         63 mW         802.11a:         100 mW         Wireless Mode         70 mW         50 mW         ✓         4.9 GHz         5/10/20 MHz         2.4 GHz 54 Mbps         2.4 GHz 11 Mbps | Power Save Mode:       Normal         Network Type:       Infrastructure         802.11b Preamble:       Short & Long         B02.11b Preamble:       Short & Long         Wireless Mode When Starting Ad Hoc Network         4.9 GHz 20 MHz         4.9 GHz 10 MHz         4.9 GHz 5 MHz |
|                                                                                                    | C 2.4 GHz 11 Mbps     Channel: Auto     S02.11 Authentication Mode                                                                                                    |
| 🔽 QoS                                                                                                    | C Auto C Open C Shared                                                                                                    |
|                                                                                                    | Preferred APs                                                                                                    |
|                                                                                                    | OK Cancel                                                                                                    |

- 10. Select the frequency band of the wireless mode by checking the desired check box.
- 11. If you've checked the 4.9 GHz band, use the drop-down menu to select the bandwidth (see following screen):

| Profile Management                                                                                                    | د ?                                                                                                    |
|----------------------------------------------------------------------------------------------------|----------------------------------------------------------------------------------------------------|
| General Security Advanced                                                                                                    |                                                                                                    |
| Transmit Power Level<br>802.11b/g: 63 mW<br>802.11a: 100 mW                                                                               | Power Save Mode: Normal                                                                                                    |
| Wireless Mode<br>✓ 4.9 GHz 5/10/20 MHz ▼<br>2.4 GHz 55 MHz<br>10 MHz<br>2.4 GHz 1 20 MHz<br>5/10 MHz<br>5/20 MHz<br>10/20 MHz<br>5/20 MHz | Wireless Mode When Starting Ad Hoc Network       • 4.9 GHz 20 MHz       • 4.9 GHz 10 MHz       • 2.4 GHz 5 MHz       • 2.4 GHz 54 Mbps |
| QoS                                                                                                    | 802.11 Authentication Mode C Auto O pen O Shared Preferred APs                                                                         |
|                                                                                                    | OK Cancel                                                                                                    |

12. When configuring an Ad hoc profile, select the desired Wireless Mode When Starting Ad Hoc Network band (see following screen):

| Profile Management                                                                         | ? ×                                                                                                    |
|--------------------------------------------------------------------------------------------|----------------------------------------------------------------------------------------------------|
| General Security Advanced                                                                  |                                                                                                    |
| Transmit Power Level<br>802.11b/g: 63 mW<br>802.11a: 100 mW<br>Wireless Mode               | Power Save Mode: Off Network Type: Ad Hoc 802.11b Preamble: Short & Long Conty Wireless Mode When Starting Ad Hoc Network |
| <ul> <li>4.9 GHz 5/10/20 MHz </li> <li>2.4 GHz 54 Mbps</li> <li>2.4 GHz 11 Mbps</li> </ul> |                                                                                                    |
| 🔽 QoS                                                                                      | C Auto C Open C Shared                                                                                                    |
|                                                                                            | Preferred APs                                                                                                    |
|                                                                                            | OK Cancel                                                                                                    |

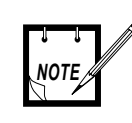

Your WDE uses the above selection to determine the wireless mode it will use if, while in Ad-hoc, no other WDE was found and no association is possible. 13. Click the *Security* tab and select your desired security level (see following screen):

| Profile Management            |                                                                              | ? ×       |
|-------------------------------|------------------------------------------------------------------------------|-----------|
| General Security Advanced     |                                                                              |           |
| Set Security Options          |                                                                              |           |
| C WPA/WPA2                    | WPA/WPA2 EAP Type: LEAP                                                      | <b>_</b>  |
| C WPA/WPA2 Passphrase         |                                                                              |           |
| C 802.1x                      | 802.1x EAP Type: LEAP                                                        | 7         |
| C Pre-Shared Key (Static WEP) |                                                                              |           |
| None                          |                                                                              |           |
| Configure                     | <ul> <li>Allow Association to Mixed Cells</li> <li>Locked Profile</li> </ul> |           |
| Group Policy Delay:           | 0 sec                                                                        |           |
| <u>.</u>                      |                                                                              |           |
|                               |                                                                              |           |
|                               |                                                                              |           |
|                               |                                                                              |           |
|                               |                                                                              |           |
|                               |                                                                              | UK Cancel |

14. Press the **Ok** button. The following screen appears:

| Motorola Client Utility - Current Profile: Test1   |                                     |                                         |
|----------------------------------------------------|-------------------------------------|-----------------------------------------|
| Action Options Help                                |                                     |                                         |
| Current Status Profile Manageme                    | nt Diagnostics                      |                                         |
| Default <u>N</u> ew                                |                                     |                                         |
| Test1                                              |                                     | <u>M</u> odify                          |
|                                                    |                                     | Remo <u>v</u> e                         |
|                                                    |                                     | Activate                                |
| - Details                                          |                                     |                                         |
| Network Type:                                      | Infrastructure                      | Import                                  |
| Security Mode:                                     | Disabled                            |                                         |
| Network Name 1 (SSID1):                            | Infrastructure                      | Export                                  |
| Network Name 2 (SSID2):                            | <empty></empty>                     | Scan                                    |
| Network Name 3 (SSID3):                            | <empty></empty>                     |                                         |
| Auto Select Profiles Order Profiles                |                                     |                                         |
| Network Name 2 (SSID2):<br>Network Name 3 (SSID3): | <empty><br/><empty></empty></empty> | S <u>c</u> an<br>Order <u>P</u> rofiles |

## Activating and Using Your New Profile

1. To use your new profile, select the profile name (see previous screen) and press the **Activate** button. The following screen appears:

| Motorola Client Utility - Current Profile: Test2 |                 |                        |
|--------------------------------------------------|-----------------|------------------------|
| Action Options Help                              |                 |                        |
| Current Status Profile Manageme                  | nt Diagnostics  |                        |
| Default                                          |                 | <u>N</u> ew            |
| Test1                                            |                 | <u>M</u> odify         |
|                                                  |                 | Remo <u>v</u> e        |
|                                                  |                 | Activate               |
| Details                                          |                 |                        |
| Network Type:                                    | Infrastructure  | Import                 |
| Security Mode:                                   | Disabled        |                        |
| Network Name 1 (SSID1):                          | Infrastructure  | Export                 |
| Network Name 2 (SSID2):                          | <empty></empty> | Scan                   |
| Network Name 3 (SSID3):                          | <empty></empty> |                        |
| Auto Select Profiles                             |                 | Order <u>P</u> rofiles |
|                                                  |                 |                        |

2. Click the *Current Status* tab to monitor the WDE1000 status. While the card is scanning for a communication channel, the following screen appears:

| Motorola Client Utility - Current Profile: Default 🛛 🕺 🔀 |                      |                |                |                   |  |
|----------------------------------------------------------|----------------------|----------------|----------------|-------------------|--|
| <u>Action</u> Options                                    | Help                 |                |                |                   |  |
| Current Status                                           | Profile Management   | Diagnostics    |                |                   |  |
|                                                          | Profile Name:        | Default        |                |                   |  |
| MOTOROLA                                                 | Link Status:         | Not Associated |                |                   |  |
|                                                          | Wireless Mode:       | 4.9 GHz 5 MHz  | IP Addres      | ss: 0.0.0.0       |  |
|                                                          | Network Type:        | Infrastructure | Current Chann  | el: Scanning      |  |
| Server B                                                 | ased Authentication: |                | Data Encryptic | in:               |  |
|                                                          | Signal Strength:     |                |                | No Link           |  |
|                                                          |                      |                |                | Ad <u>v</u> anced |  |

3. When scanning is finished and a channel is found, communication is established. The following screen appears:

| 🕙 Motorola Client Utility - Current Profile: Test2 |                    |                             |
|----------------------------------------------------|--------------------|-----------------------------|
| Action Options Help                                |                    |                             |
| Current Status Profile Managem                     | ent Diagnostics    | 1                           |
| Profile Na                                         | me: Test2          |                             |
| MOTOROLA Link Sta                                  | us: Associated     |                             |
| Wireless Mo                                        | de: 4.9 GHz 20 MHz | IP Address: 169.254.107.167 |
| Network Ty                                         | pe: Infrastructure | Current Channel: 20         |
| Server Based Authenticat                           | on: None           | Data Encryption: WEP        |
| Signal Stren                                       | gth:               | Excellent                   |
|                                                    |                    | Advanced                    |

4. You are now ready for data transfer operation.

## **LED** Indicators Operation

Your WDE1000 is equipped with two LED indicators. LEDs indications are described in Table 4.

| Power LED<br>(Green) | Network<br>LED (Green) | Indication                                                                                                    |  |
|----------------------|------------------------|----------------------------------------------------------------------------------------------------|--|
| Off                  | Off                    | WDE1000 is not receiving power.                                                                                                    |  |
| Blinking<br>slowly   | Off                    | WDE1000 is in power save mode.                                                                                                    |  |
| On                   | Off                    | WDE1000 has awakened from power save mode.                                                                                                    |  |
| Alternating blink:   |                        | WDE1000 is scanning for the wireless network for                                                                                                   |  |
| On                   | Off                    | which it is configured.                                                                                                    |  |
| Off                  | On                     |                                                                                                    |  |
| Blinking<br>slowly   | Blinking<br>slowly     | WDE1000 is associated to an access point (in infrastructure mode) or another WDE card (in ad hoc mode).                                            |  |
| Blinking<br>Rapidly  | Blinking<br>Rapidly    | WDE1000 is transmitting or receiving data while<br>associated to an access point (in infrastructure mode) or<br>another WDE card (in ad hoc mode). |  |

#### **TABLE 4. Indication LEDs**

### Chapter 4 - Troubleshooting

### General

The following table will help you in troubleshooting possible malfunctions that may appear during WDE1000 operation.

| No. | Malfunction                 | Possible Correction                                                                                                    |
|-----|-----------------------------|----------------------------------------------------------------------------------------------------|
| 1.  | WDE1000 fails to associate. | 1. Verify that the card is inserted to your laptop, check that it is working properly using your Windows Device Manager.    |
|     |                             | 2. Verify that the access point receives power and operating.                                                               |
|     |                             | <b>3</b> . Verify that your WDE1000 is configured to the correct band of the access point (2.4GHz or 4.9GHz).               |
|     |                             | 4. Verify that your WDE1000 profile SSID matched the access point SSID.                                                     |
|     |                             | <b>5</b> . If encryption is enabled in the access point, verify that your WDE1000 is configured with the same security key. |
|     |                             |                                                                                                    |
|     |                             |                                                                                                    |
|     |                             |                                                                                                    |

This page left blank intentionally